ユーザー各位

福井コンピュータ株式会社 福井コンピュータアーキテクト株式会社 福井コンピュータスマート株式会社

## [Windows 7 限定] OS 再起動を繰り返す場合の対処について

(原因の解明と対処法の追記(4/26)

いつも弊社製品をご利用いただき、誠にありがとうございます。 3月14日(水)配信の Windows Updateを適用すると、デスクトップが表示されたタイミングで、OS再起動と なってしまう現象が発生しております。←OS再起動が繰り返されます ※全てのWindows 7マシンで発生する訳ではありません。

該当されるお客様は、以下対処法を実施して頂くようお願い致します。 また、「Windows 7」をご利用のお客様は、念のため、Windows Updateの適用を控えて頂くよう合わせてお願 い致します。

記

# 以下の Windows Update を適用すると「HASP プロテクトドライバー」と干渉し、OS 再起動が発生するようです。

「KB4093113」 (4/18)、「KB4093108」「KB4093118」 (4/11)、「KB4088881」 (3/24)、「KB4088875」 (3/14)

#### ■ 対処法

■ 原因

最新版の「HASP プロテクトドライバー」を導入することで症状が改善する場合があります。 詳細につきましては「HASP プロテクトドライバー」を採用しているアプリケーションのメーカ 一様にご相談ください。

#### 次の Windows Update ファイルをアンインストールしてください。 「KB4093113」「KB4093108」「KB4093118」「KB4088881」「KB4088875」

ただし、PC 電源を入れ、デスクトップが表示されたタイミングで、OS 再起動となる為、セーフ モードで行ってください。

### ▶ セーフモードでの起動方法

- 1. PC 電源を入れる
- 2. PC 製造元のロゴが表示されたタイミングで、キーボード [F8] キーを何回か押す
- 3. [詳細ブート オプション] 画面が表示されます
- 4. セーフモードを選択

#### アンインストール方法

- 1. [コントロールパネル]を選択
- 2. [プログラムのアンインストール]を選択
- 3. 画面左側の [インストールされた更新プログラムを表示] を選択
- - 一覧から「KB4093113」「KB4093108」「KB4093118」「KB4088881」「KB4088875」を選択し、[アンインストール]を選択 ※KBの検索方法(画面右上の検索ボックスに KB\*\*\*\*番号を入力してください)

| - ロ ×<br>・ c プログラムと機能の検索                        | - • ×<br>×<br>えてくださ | <b>ل</b> ۱        |
|-------------------------------------------------|---------------------|-------------------|
| 整理 ▼ アンインストール                                   |                     |                   |
| 名前                                              | インストー               | プログラム             |
| ■ Microsoft Windows (KB4088875) の セキュリティ更新プログラム | 2018/03/15          | Microsoft Windows |
| ■ Microsoft Windows (KB4074837)の更新プログラム         | 2018/03/09          | Microsoft Windows |

なお、アンインストールには多少お時間が掛かります。途中でパソコンの電源を切らないでください。 本案内に関するお問い合わせは、電話サポートセンターまでお問い合わせください。

▼電話サポートセンター

<u>http://hd.fukuicompu.co.jp/common/support/customer.html</u>以上